### Belépési segédlet aktív résztvevők számára

### - konferencia részvételük a Whova felületen történik -

A Whova on-line konferencia felületre regisztráció majd feliratkozás után tud belépni. A regisztráció kizárólag internetes böngészőben hajtható végre. A feliratkozás történhet internetes böngészőben vagy telefonra/tabletre telepített mobil alkalmazás segítségével. Az eszközének megfelelő útmutatást kövesse az alábbiakban.

### <u>Regisztráció</u>

1. Kattintson a következő linkre: <u>https://otdk35kemia.elte.hu/resztvevok.html</u>, majd válassza ki az oldalon a "Regisztráció" -t.

# Belépési jog szerzése a Whova felületre

Belépési jog két lépésben szerezhető. Első lépés a regisztráció. Regisztrációhoz az itt következő linkre kell kattintani, majd ki kell tölteni a regisztrációs űrlapot: <u>Regisztráció</u>.

2. A regisztráció "jegyhez" kötött. Állítsa át a 0-át 1-re majd kattintson a "Register" gombra.

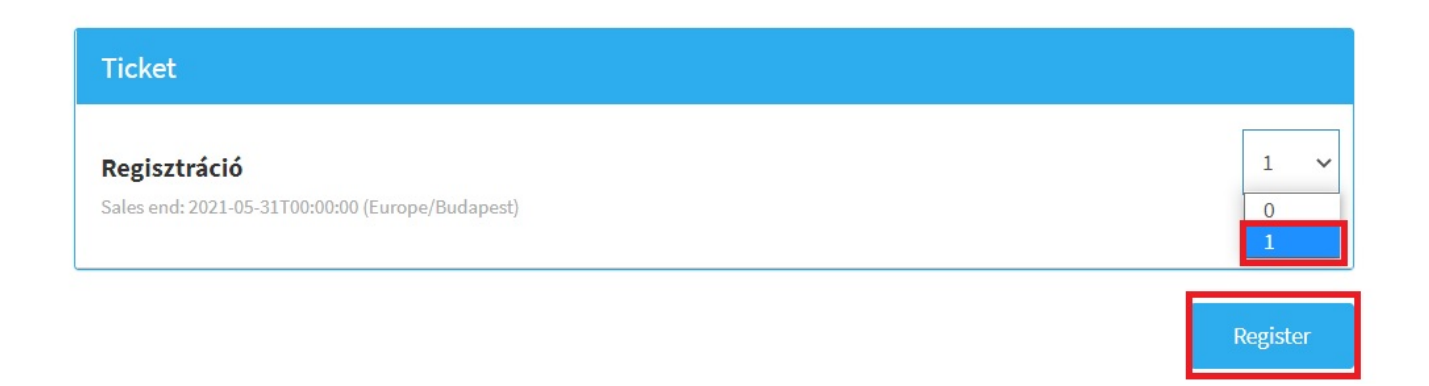

3. Az adatok értelemszerű kitöltését követően (csillagozott mezők kitöltése kötelező) és az adatkezelési tájékoztató elfogadás után (checkbox bepipálása), a "Submit" gombbal tudja regisztrációját megerősíteni.

| Registration Information                                                                                                    |
|----------------------------------------------------------------------------------------------------|
| You have 39:29 to complete registration.                                                                                                    |
| Your Information                                                                                                    |
| First Name * Teszt Elek                                                                                                    |
| Email *<br>A confirmation email will be sent to this email address                                                                                                    |
| testelek@email.hu<br>testelek@email.hu                                                                                                    |
| Do you want to see the list of other attendees and their profiles on the official event app?"                                                                                                    |
| <ul> <li>Yes</li> <li>Orest You will have access to the list and see who else is attending. To be fair to other attendees, your profile will also be displayed in the attendee list.</li> <li>No</li> </ul>                                                                                                    |
| Ticket Information - feliratkozás                                                                                                    |
| Prefix<br>Prefix (e.g. Ms., Miss, Mrs., Mr., Dr.)                                                                                                    |
| First Name * Last Name * Test Elek                                                                                                    |
| Emsil *<br>tesztelek@emsil.hu                                                                                                    |
| Plese select your role as conference participant. / Milyen minőségben vesz részt a konferencián? *<br>Attendee / egyéb látogató v                                                                                                    |
| The prospective participant acknowledges that data entered during the registration is handled with the sole<br>purpose of conference organization. Data protection document is available at the link below. /A jelentkező<br>tudomásul veszi hogy a regisztráció során megadott információk kizárólag a konferencia szervezése kapcsán<br>kerülnek kezeléare. Az adatkezelési dokumentum elérhető az alábbi linken." |
| https://otdkJSkemia.ette.hu/ADATKEZELESI_TAJEKOZTATO_KEMIA_OTDK_35.pdf                                                                                                    |
| I agree to the additional terms above.                                                                                                    |
| Submit                                                                                                    |

4. Sikeres regisztrációt követően a rendszer egy értesítő e-mailt küld és felkínálja, a mobil applikáció letöltésének lehetőségét is. A regisztráció ezzel véget ért, de az e-mail címhez kötött felhasználója még nem létezik a Whova rendszerben így még fel is kell iratkoznia.

#### Feliratkozás telefonos/tabletes applikációban

- 1. Válassza ki a telefonja/tablete operációs rendszerének megfelelő applikációt a Google Play áruházból/App Store-ból.
- 2. Telepítést követően adja meg azt az e-mail címet, amivel amivel a fent írtak szerint regisztrált, majd kattintson a "Continue" gombra. Ha a regisztrációtól eltérő email címet használ ebben a lépésben, nem fogja látni az eseményt!
- 3. Adjon meg egy 6 karakterből álló jelszót, a teljes nevét (ne becenevet), fogadja el a használati feltételeket majd kattintson a "Continue" gombra.
- 4. Fiók megerősítésre nincs szükség.
- 5. A fenti pontok sikeres teljesítését követően látnia kell az eseményt a mobil applikációban. A rendszer használatáról rövid segédletet talál a "Home" menüpont alatt írásban és videofelvételen is. (Az utóbbi hamarosan elérhető.)

A mobil applikáció elsősorban az on-line konferencia közösségi felület jellegű elemeinek használatára alkalmas. Aktív részvételre a webes applikációt ajánljuk inkább.

|                                                                                            |                                                                                     | Home Switch Event                         |
|--------------------------------------------------------------------------------------------|-------------------------------------------------------------------------------------|-------------------------------------------|
| < Back                                                                                     |                                                                                     | TUDOMÁNYOS DIÁKKÖRI<br>KONFERENCIA 2021   |
| Sign Up / Sign In                                                                          | < Back                                                                              | KÉMIAI ÉS VECYIPARI SZEKCIÓ               |
| to see who else is attending, connect with other attendees, view event schedule, and more! | 🖂 tesztelek@email.hu                                                                | 2021. MÁJUS 17-19.                        |
|                                                                                            | Plarend ( at least 6 characters )                                                   | 35. Kémia OTDK on-line felület<br>Virtual |
| in Sign in with LinkedIn                                                                   | Retys Pawrod                                                                        | Additional Resources                      |
| Sign in with Facebook                                                                      | Furt Name<br>Teszt Elek                                                             | Leaderboard Photos Videos                 |
| <b>≰</b> Sign in with Apple                                                                | Affiliation (Optional)                                                              | Session Q&A Documents Speakers            |
| Or use email                                                                               | To help you better network with others, Whova highly<br>recommends using real name. | Sponsors Surveys Twitter                  |
| M tesztelek@email.hu                                                                       | I have read and agree to the <u>Terms of Use</u><br>and <u>Privacy Policy</u> .     | WhovaGuide                                |
| Continue                                                                                   | Continue                                                                            | Fuert Description                         |
|                                                                                            |                                                                                     | Sponsor M                                 |
|                                                                                            |                                                                                     | Home Aperda Atlandess Community Messages  |

1. Kattintson az értesítő e-mailben található "Feliratkozás" linkre vagy válassza az alábbi oldalon <u>https://otdk35kemia.elte.hu/eloadok.html</u> a "Feliratkozás" -t.

## Feliratkozás a Whova felületre

Előadóként illetve zsűritagként elegendő csupán feliratkozni a *Whova* felületen. (A feliratkozás megelőző, regisztrálási lépést az előadók és zsűritagok részére a szervezők elvégzik.) Feliratkozáshoz kattintson a következő linkret Feliratkozás.

2. A feljövő ablakban töltse ki az adatokat. Azt az e-mail címet adja meg, amivel amivel a fent írtak szerint regisztrált, majd kattintson a "Sign up" gombra. Ha a regisztrációtól eltérő email címet használ, nem fogja látni az eseményt! Kérjük, hogy teljes nevét adja meg, ne használjon becenevet.

| Si                    | gn up today                       |
|-----------------------|-----------------------------------|
| First Name            | Last Name                         |
| Teszt                 | Elek                              |
| Email                 |                                   |
| tesztelek@email.hu    |                                   |
| Password              |                                   |
|                       |                                   |
| Confirm password      |                                   |
|                       |                                   |
|                       | Sign up                           |
| Already hav           | ve an account? Sign in here       |
| s is only open to rea | istered attendees. Not Registered |

This is only open to registered attendees. Not Registered yet? Register here

3. Sikeres feliratkozást követően beállíthat profil képet, és személyre szabhatja a Whova felületen megjelenő, személyes profil oldalát, mely az összes résztvevő számára látható lehet. (Ezeket a beállításokat később is megteheti ill. módosíthatja.) Ha ezekkel végzett, kattintson a "Continue" gombra majd az alább látható, feljövő ablakban kattintson a "Go to home" gombra.

|                                                                      | Well d                             | one!                             |                                               |
|----------------------------------------------------------------------|------------------------------------|----------------------------------|-----------------------------------------------|
| You can alv                                                          | ways edit you                      | ur profile at ar                 | ny time.                                      |
|                                                                      |                                    | Organizing your guy              | n overt? w John Smith w                       |
|                                                                      | Sponsor level:<br>Impact Partners  |                                  | My Profile<br>Edit Company Profile<br>Log out |
|                                                                      |                                    | ,                                |                                               |
| <ul> <li>✓ Stay up to date of</li> <li>✓ Get bi-weekly en</li> </ul> | on the latest V<br>nails of the up | Vhova features<br>ocoming events | picked for you                                |
|                                                                      |                                    |                                  |                                               |

4. Ezzel belépett a Whova on-line konferencia felületre, ú.n. webes applikáció segítségével. A rendszer használatáról rövid segédletet talál a balmenü "Home" menüpontja alatt írásban és videofelvételen is. (Az utóbbi hamarosan elérhető.)

| Köszöntjük a 35. Kémia OTDK on-line felületén!                                                                                                    |
|----------------------------------------------------------------------------------------------------|
| Az on-line felületen elérhető tartalmak és funkciók röviden.                                                                                                    |
| Balmenüben "MAIN NAVIGATION" alatt:                                                                                                    |
| Agenda: konferencia program. Gördítősávval és kattintással navigálható, rádiógombokkal tagozatra (Tracks) szűrhető. Az előadások megtekintéséhez a "View<br>Session" majd a "View live stream" gombra kell kattintani. Az élő előadás új böngésző fülön, MS Teams alkalmazásban nyílik meg. Az előadások (Session) alatt<br>megjelenő tartalmakat az előadók személyreszóló email üzenetben kapott linken sajátkezűleg szerkeszthetik (pl. rezümé és imázsfilm). |
| Attendees a konferencia előadói, zsűritagjai és egyéb aktív (regisztrált) résztvevőinek áttekintése. A megjelenő információkat minden résztvevő sajátkezűleg, a felső menü jobb szélén, a neve alatt legördülő menü "My Profile" pontja alatt szerkesztheti.                                                                                                    |
| Community tematizált fórumok (All Topics), benne szervezői hirdetmények, élmények és szakmai anyagok megosztása. Virtuális találkozó kezdeményezés és részvétel (Meet-ups).                                                                                                    |
| Sponsors: szponzori oldalak megtekintése és csevegés írásban (Chat).                                                                                                    |
| Balmenüben "RESOURCES" alatt:                                                                                                    |
| Session Q&A: kérdések és válaszok az előadásokhoz.                                                                                                    |
| Video Gallery a konferenciához kapcsolódó videóanyagok.                                                                                                    |
| Documents: a konferenciához kapcsolódó dokumentumok.                                                                                                    |
| Speakers a konferencia előadói. Profil oldal megtekintése, csevegés írásban és videóhívással.                                                                                                    |
| Whova Guides: rendszerismertető videóanyagok.                                                                                                    |
|                                                                                                    |

- A felület Web Applikációban vagv Mobil Applikációban érhető el. Az utóbbi letöltéséhez ide kell kattintani: Whova Mobile App .
- 5. Böngészője segítségével a továbbiakban a <u>https://whova.com/portal/webapp/ncosr\_202105/</u> linken léphet be a konferencia on-line felületére. A linket a

<u>https://otdk35kemia.elte.hu/eloadok.html</u>oldalon a "BELÉPÉS A WHOVA FELÜLETBE" fekete gomb segítségével is elérheti.

Regisztáció, feliratkozás, belépés vagy a rendszer használatával kapcsolatos technikai segítség ügyében keresse bizalommal az ELTE Informatikai Igazgatóság munkatársait az <u>otdk2021@iig.elte.hu</u> email címen.

Egyéb, a konferenciával kapcsolatos kérdésekben az ELTE Kémiai Intézet munkatársai nyújtanak segítséget az <u>otdk35kemia@ttk.elte.hu</u> email címen.